## **Extending a loan**

When a loan comes due, alert the Collection Manager or Curator. They will decide if a Recall or Extension letter is to be sent.

If an extension is to be offered to the borrower, you must first edit the loan record. We edit the record first for two reasons- first, the decision to extend the loan is made as an internal NPL decision. The borrower can reject the extension offer and send the material back. Second, the paperwork will not display correctly if things are done out of order.

Open the loan record.

Move the Current due date (A) into the Original due date (B) field. In the Current Due Date field, enter the extended loan date (the Collection Manager or Curator will specify this for you).

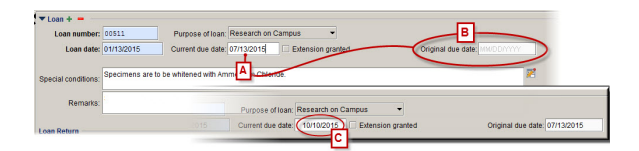

Save your edits and close the record.

Open the Reports tab and select the Loan Extension report. In the window that pops up, enter the loan number and set the agent role to borrower. Click OK and Specify will compile the report.

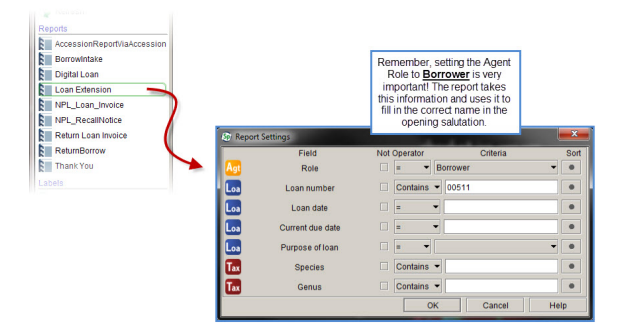

Things to know:

editing a record

running a simple query

|                                                                                                    | Non-Vertebrate Photomology Laboratory<br>() Non-management of the second second s  |
|----------------------------------------------------------------------------------------------------|----------------------------------------------------------------------------------------------------|
|                                                                                                    | Ann Molineux<br>J. Poke Roseach Center, Bidg 122<br>Aeles, T. Y.<br>7875 6                                                                                                    |
| Shelburne, Chiase<br>JJ Pickle Research Center, Bic<br>Austin, TX<br>78758                                                      | ių 12                                                                                                    |
| Shelburne, Chase: regarding F<br>The following specimens are a                                                                  | VPL Loan 00511.                                                                                                    |
| Shelburne, Chase: regarding P<br>The following specimens are a<br>NPL00039288.000                                               | NPL Loom 00911.<br>wakable for loan mnewulf. If you would like to mnew, ihe new due date will be 10/192015                                                                                                    |
| Shelburne, Chase: regarding h<br>The following specimens are a<br>NPL00039288.000<br>Trapospise                                 | VPL Loon 05511.<br>unalibile for team meneral # you would like to menera, than new due date will be 10°002010<br>NPL 60061812.000<br>Leathershiption                                                                                                    |
| Shelburne, Chang: regarding h<br>The following specimens are a<br>NPL00019288.600<br>Trapospira<br>43 specimen(s)<br>Condition: | VPL Loan 10511.<br>Lasticle for team mened. If you would like to menes, the new due date will be 10*002016<br>New Collect 20 00<br>Loantonything<br>Loan concidioons of the original agreement al all pply. If you do not initial to show this loan, please<br>specimens are all in your possession and these specimens are in good controls. If these are any<br>changes to be specimens, please and which is in the Condition. If the SL and externols are any<br>please and any state of the field of document and return to up post, fax or email. If responding via email, please<br>sam and allance the field of document and return to up post, fax or email. If responding via email, please                                                                                                    |
| Stetburne, Chang: regarding b<br>The billowing specimens are a<br>NPL0003528.600<br>7rapognia<br>43 specimen(s)<br>Condition:   | 492 Loss 0911.<br>addets is brane with Type would be to reverse, the new due due to be 10100016<br>would be to be added to be added by the 10100016<br>would be added by the tope of the tope of the tope |

<sup>(01)2020384</sup> Save the file as a PDF into the DocLib /Loans/(loan you are extending). If the Collection Manager has asked you to contact the borrower, attach a copy of this letter to an email addressed to the borrower. <u>Emails regarding official lab business must be</u> sent from your UT email. Lastly, print out one copy and give it to the Collection Manager.